# FL24 CSE565M - Lab 2

Instructor: Dr. Anthony Cabrera

Due Date: November 1, 2024

# тос

- Initial Setup for Environment
- Overview of Starter Code
- Baseline Code
  - Software Emulation
  - Hardware Emulation
- "Optimize" the Baseline
  - · Perform any optimization on the baseline
  - Setting Up a VNC Server
  - Fine-Grained Kernel Information with the Vitis GUI
    - C Simulation
    - C Synthesis
    - Implementaiton
- Running on the Alveo U280
  - Vitis Analyzer

## **Initial Setup for Environment**

- 1. SSH into NERC build server
- 2. Source the scripts for environment:

```
source /tools/Xilinx/Vitis/2023.1/settings64.sh
source /opt/xilinx/xrt/setup.sh
```

3. Clone a fresh copy of this repository

### **Overview of Starter Code**

Here's an overview of the directory

- The \*.dat files contain the input and expected data.
- The \*.mk files and the Makefile contain the build infra
- The xrt.ini file contains a runtime configuration

### **Baseline Code**

1. Look at fir11\_host.cpp . Describe what this code does in a few sentences.

#### ♀ Tip

In part, the print statements in the code can help you here.

2. Populate fir11\_kernel.cpp with a baseline version of an 11 point fir filter.

#### ♀ Tip

You may use the implementation from Studio 1

#### **Software Emulation**

1. Build and run the software emulation version of your baseline.

```
make all TARGET=sw_emu
PLATFORM=/opt/xilinx/platforms/xilinx_u280_gen3x16_xdma_1_202211_1/xilinx
_u280_gen3x16_xdma_1_202211_1.xpfm
./fir11_xrt -x
build_dir.sw_emu.xilinx_u280_gen3x16_xdma_1_202211_1/fir11.xclbin
```

2. Verify that the test passes and take a screenshot of the output

#### **Hardware Emulation**

Repeate the steps from Software Emulation but replace instances of sw\_emu with hw\_emu.

Specifically, build the hw\_emu version and verify the output.

At this point, you'll have a baseline implementation of an 11-tap filter running through everything but the actual hardware implementation.

### "Optimize" the Baseline

#### Perform any optimization on the baseline

Recall from previous lectures that we took a look at a variety of different optimizations for the FIR filter in class.

Pick any one of these optimizations, implement them, and repeat the software and hardware steps for your optimized kernel.

#### Setting Up a VNC Server

Before we proceed, we're going to need access a GUI interface to the NERC build server.

Recall the instructions from here and/or here to use a VNC server for GUI access to the build server.

For those who used vncserver for a GUI interface to the build server in Lab 0, check to see if your vncserver instance is still running using:

vncserver -list

If the server is still up , you should see something like this

```
cabrera@fpga-tools:~$ vncserver -list
TigerVNC server sessions:
X DISPLAY # RFB PORT # PROCESS ID
:3 5903 1541908
```

If the output says anything about a stale handle, remove the vncserver instance using

```
vncserver -kill :<X Display #>
```

vncserver -kill :3

Then access the server using the previously reference instructions.

#### **Fine-Grained Kernel Information with the Vitis GUI**

The following exercise is to familiarize yourself with some of the Vitis tooling you can use to get a better understanding of your kernel(s).

While in the GUI desktop for the build server, open up a terminal and source the commands from earlier.

Issue the command

vitis -new -w cse565m\_workspace

After a minute or so, you should be greeted with the Vitis GUI environment.

| Next, create an HLS | Component for your | <b>Optimized FIR Kernel</b> |
|---------------------|--------------------|-----------------------------|
|---------------------|--------------------|-----------------------------|

| Activi     | ities  |                           | Vitis Unifi       | ed IDE | •  |                                   |      |                           |            |
|------------|--------|---------------------------|-------------------|--------|----|-----------------------------------|------|---------------------------|------------|
| Л          | File   | Edit                      | Selection         | View   | Go | Terminal                          | Viti | s Help                    |            |
| $\bigcirc$ | N      | lew File<br>Iew Fol       | e<br>der          |        |    | Ctrl+N                            |      | 🞝 Welcome ×               |            |
| ρ          | N      | lew Co                    | mponent           |        |    |                                   | >    | HLS                       | ۰ ب        |
| ,<br>o     | C      | )pen Fi                   | le                |        |    | Ctrl+O                            |      | Al Engine<br>Application  |            |
| 6          | C      | )pen W                    | orkspace          |        |    | Ctrl+Alt+W                        |      | Platform                  |            |
| \$         |        | )pen Re                   | ecent Works       | pace   |    | Ctrl+Alt+R                        |      | System Proj               | ect        |
| æ          | S      | ave                       |                   |        |    | Ctrl+S                            |      | From Examp                | oles       |
| ô          | s<br>  | a <b>ve All</b><br>ave As |                   |        |    | <b>Ctrl+Alt+S</b><br>Ctrl+Shift+S | ]    | ස <u>Example</u>          | <u>es</u>  |
| $\sim$     | ~ A    | uto Sa                    | ve                |        |    |                                   |      |                           |            |
|            | P      | refere                    | nces              |        |    |                                   | >    |                           |            |
|            | с<br>с | lose Ec                   | litor<br>orkspace |        |    | Ctrl+W                            |      | Recent W                  | orkspaces/ |
|            | c      | lose W                    | indow             |        |    | Ctrl+Q                            |      | workspace<br>Modified 4 ( | days ago   |

For component name, use fir11\_hls and click Next .

For configuration file, make sure the Empty File radio button is selected and click Next.

For source files, make sure you add fir11\_kernel.{h,cpp} and set the top function to fir . For test bench files, include the input, expected output, and fir11\_test.cpp testbench file. Click Next .

| Create HLS Component - Empty HLS Component                                                                       |                           |           | ×              |
|----------------------------------------------------------------------------------------------------|---------------------------|-----------|----------------|
| Name and Location > Configuration File > Source Files > Part > Settings >                                        | Summary                   |           |                |
| Add Source Files<br>Specify design, test bench files and flags for your component. You can also skip this step r | now and add sources later |           |                |
| DESIGN FILES                                                                                                    |                           |           | C <sub>+</sub> |
| FILE(S)                                                                                                    | CFLAGS                    | CSIMFLAGS |                |
| Flags common to all files                                                                                        |                           |           |                |
| /home/cabrera/Data/2_Areas/Teaching/Vitis_Accel_Examples/fir11/src/fir11_kernel.cpp                              |                           |           |                |
|                                                                                                    |                           |           |                |
| Top Function fir                                                                                                 | Browse                    |           |                |
| TEST BENCH FILES                                                                                                 |                           |           | C₊ E∓          |
| FILE/FOLDER(S)                                                                                                   |                           | CFLAGS    |                |
| /home/cabrera/Data/2_Areas/Teaching/Vitis_Accel_Examples/fir11/input.dat                                         |                           |           |                |
| /home/cabrera/Data/2_Areas/Teaching/Vitis_Accel_Examples/fir11/out.gold.fir11.dat                                |                           |           |                |
| /home/cabrera/Data/2_Areas/Teaching/Vitis_Accel_Examples/fir11/src/fir11_test.cpp                                |                           |           |                |
|                                                                                                    |                           |           |                |
| Cancel                                                                                                    |                           |           | Back Next      |

For the Part settings, click the Platform radio button and select the u280 platform option.

| Create HLS Component - Empty HLS Component                                                            |         |                |            |                                                       |  |
|----------------------------------------------------------------------------------------------------|---------|----------------|------------|-------------------------------------------------------|--|
| Name and Location > Configuration File > Source Files > Part > Settings > Summary                     |         |                |            |                                                       |  |
| Select Part Specify a board, device, or platform you are compiling your component for Part ① Platform |         |                |            |                                                       |  |
| Q + ∀ ⊗                                                                                               |         |                |            |                                                       |  |
| NAME                                                                                                  | BOARD   | FLOW           | VENDOR     | РАТН                                                  |  |
| ✓ base_platforms (4)                                                                                  |         |                |            | se_platforms                                          |  |
| xilinx_vck190_base_202310_1                                                                           | xd      | Embedded Accel | xilinx.com | vck190_base_202310_1/xilinx_vck190_base_202310_1.xpfm |  |
| xilinx_vmk180_base_202310_1                                                                           | xd      | Embedded Accel | xilinx.com | vmk180_base_202310_1/xilinx_vmk180_base_202310_1.xpfm |  |
| xilinx_vck190_base_dfx_202310_1                                                                       | xd      | Embedded Accel | xilinx.com | ase_dfx_202310_1/xilinx_vck190_base_dfx_202310_1.xpfm |  |
| xilinx_vek280_es1_base_202310_1                                                                       | xd      | Embedded Accel | xilinx.com | s1_base_202310_1/xilinx_vek280_es1_base_202310_1.xpfm |  |
| $\sim$ platforms (3)                                                                                  |         |                |            | /opt/xilinx/platforms                                 |  |
| xilinx_u280_gen3x16_xdma_1_202211_1                                                                   | u280    | Data Center    | xilinx     | a_1_202211_1/xilinx_u280_gen3x16_xdma_1_202211_1.xpfm |  |
| xilinx_vck5000_gen4x8_qdma_2_202220_1                                                                 | vck5000 | Data Center    | xilinx     | 2_202220_1/xilinx_vck5000_gen4x8_qdma_2_202220_1.xpfm |  |
| xilinx_vck5000_gen4x8_xdma_2_202210_1                                                                 | vck5000 | Data Center    | xilinx     | 2_202210_1/xilinx_vck5000_gen4x8_xdma_2_202210_1.xpfm |  |
| Cancel                                                                                                |         |                |            | Back                                                  |  |

In the Settings window, make sure the Vitis Kernel Flow radio button is selected and click Next .

Review the summary and click Finish.

#### **C** Simulation

To simulate the kernel using the testbench code, click the Run option under C Simulation in the pane in the bottom left-hand corner.

Verify that the simulation was successful and take a screenshot of the resulting terminal.

#### **C** Synthesis

Run the C synthesis of this kernel by clicking the Run option under C synthesis.

Verify that the kernel synthesizes with no errors. Then, take a look at the reports generated.

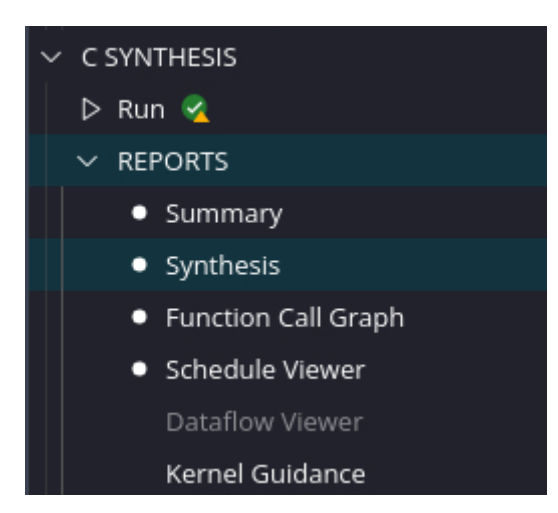

Take a screenshot of the report you find most interesting and describe it.

Note that each report has many things you can interact with, e.g., the synthesis option has the following reports:

| Summary to Synancus to Function can orapi                                                                        | seredule tremer of                                                                                                    |
|----------------------------------------------------------------------------------------------------|----------------------------------------------------------------------------------------------------|
| Summary Synthesis Report - fir                                                                                   |                                                                                                    |
| General Information<br>Estimated Quality of Results<br>Performance Pragma<br>HW Interfaces<br>SW I/O Information | Timing Estimate                                                                                                    |
| Bind Op Report<br>Bind Storage Report                                                                            | <ul> <li>A Sector Accords</li> <li>MODULES &amp; LOOPS</li> <li>✓ ● fir (1)</li> <li>&gt; ● fir_Pipeline_Shift_Accum_Loop</li> </ul> |

#### Implementaiton

Finally, click the Run option under implementation.

Take a look at the reports and summarize what you observe.

## **Running on the Alveo U280**

The next part can be done outside of the GUI and instead in a terminal window.

Repeate the steps from Software Emulation but replace instances of sw\_emu with hw.

#### ਼ Tip

Recall the instructions from Lab 1 for building the hardware. It will probably take about ~2 hours, so tmux is your friend here.

Allocate an FPGA instance.

You'll need to copy over the host binary -- fir11\_xrt -- the fir11.xclbin from the hw build directory, and the xrt.ini file over to the FPGA node.

Run the binary with

```
$ ./fir11_xrt -x fir11.xclbin
```

Verify the kernel acts as expected and take a screenshot of the results.

#### **Vitis Analyzer**

The last thing to do is to take a look at the xrt.run\_summary file generated after running the kernel. We will want to copy that back over to the build server. I will initiate scp from the build server.

For me, that looks something like

```
scp -i ~/.ssh/carondelet_rsa
cabrera@pc171.cloudlab.umass.edu:/users/cabrera/xrt.run_summary
```

Back in the GUI for the build server, issue

```
vitis_analyzer xrt.run_summary
```

Poke around at the different reports in the right-hand pane.

Click on and take a screenshot of the output of the Timeline Trace summary.

| ~ | ſ | Run - xrt.run_summary - HARDWARE EMULATION |
|---|---|--------------------------------------------|
|   | • | Summary                                    |
|   | • | Timeline Trace (Simulation Time)           |
|   |   | Waveform                                   |
|   |   | Run Guidance                               |
|   |   | Profile Summary                            |

Describe what you see in the Timeline Trace.